To check your scheduled rides, tap the three lines on the top left to open the menu. Then tap "Scheduled Rides". There are 2 views: Calendar view and List view. They show the exact same things, but in two different ways. List view will show all of your future trips as a list. Calendar view will show all of your future trips on a calendar. As you can see, we have a trip on November 24. The green circle means that we have 1 approved trip on that day. If we had 3 green circles, that would mean that we have 3 trips on that day. As you can see, our trip is from 25 Messenger Drive to the Avalon Mall. We will depart within the pick up window of 5:50 PM - 6:20 PM. To cancel a trip, click "Cancel" then "Yes" when asked to confirm. To edit a trip, click "Edit". Then you will be able to edit the day or the time of your trip. To check your past trips, go back to the menu and click "History".